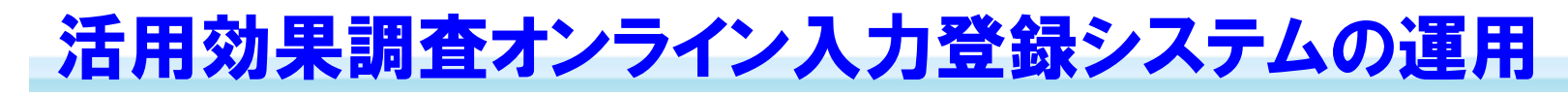

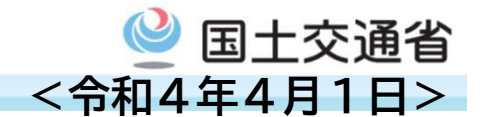

◆活用効果調査表作成に要する日数短縮・<u>事務の省力化</u>を目的に改良。 ○ 手続き全てをWeb上で実施。調査表作成から登録までを迅速化。

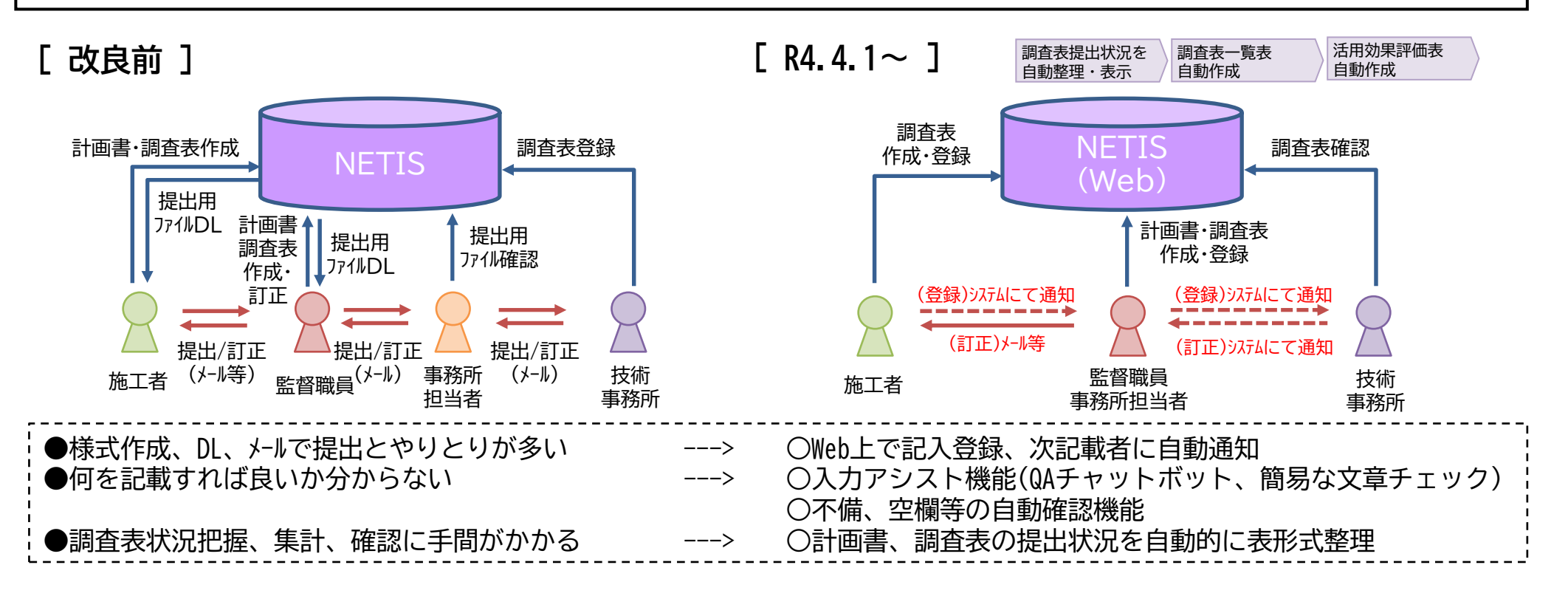

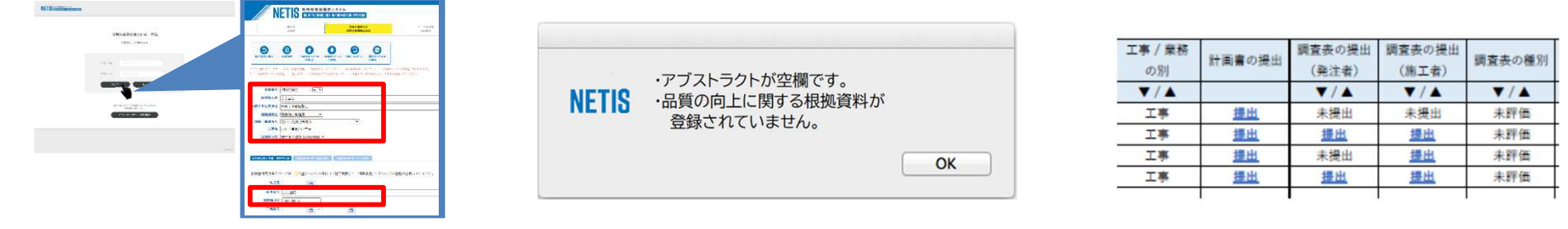

Web上で記入・保存

不備、空欄等を自動確認通知

提出(進捗)状況を自動整理

# NETIS 活用効果調査表作成 簡易利用マニュアル①

🔮 国土交通省

①NETISへログイン(<u>https://www.netis.mlit.go.jp/netis/</u>)
②登録申請書作成/活用効果調査表作成タブを選択
③活用効果調査表作成(評価情報)を選択
④WEB活用効果調査表の作成を選択

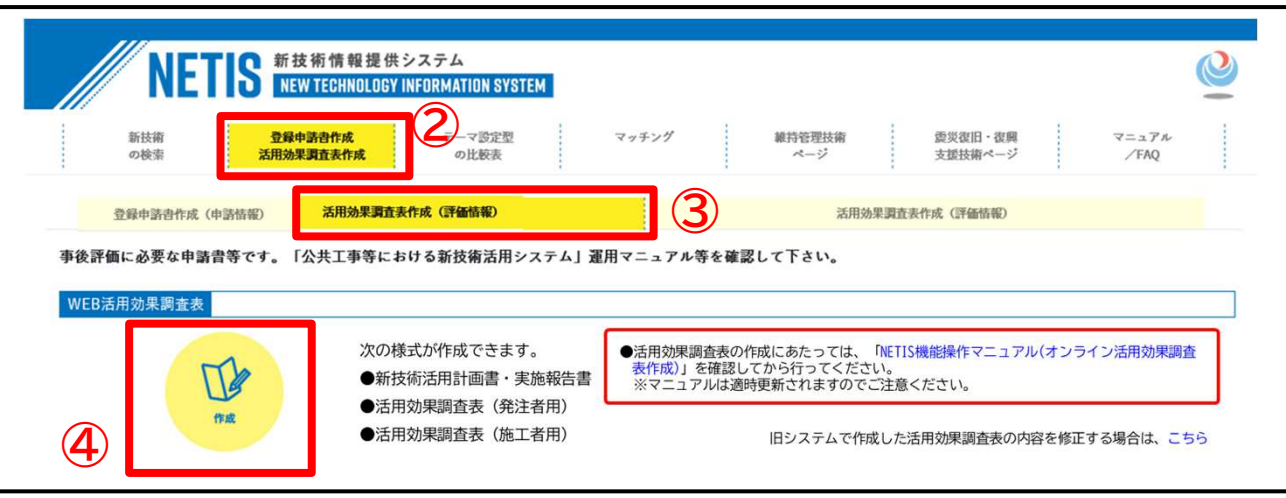

#### ⑤調査表を作成する対象技術のNETIS登録番号を入力し、検索。

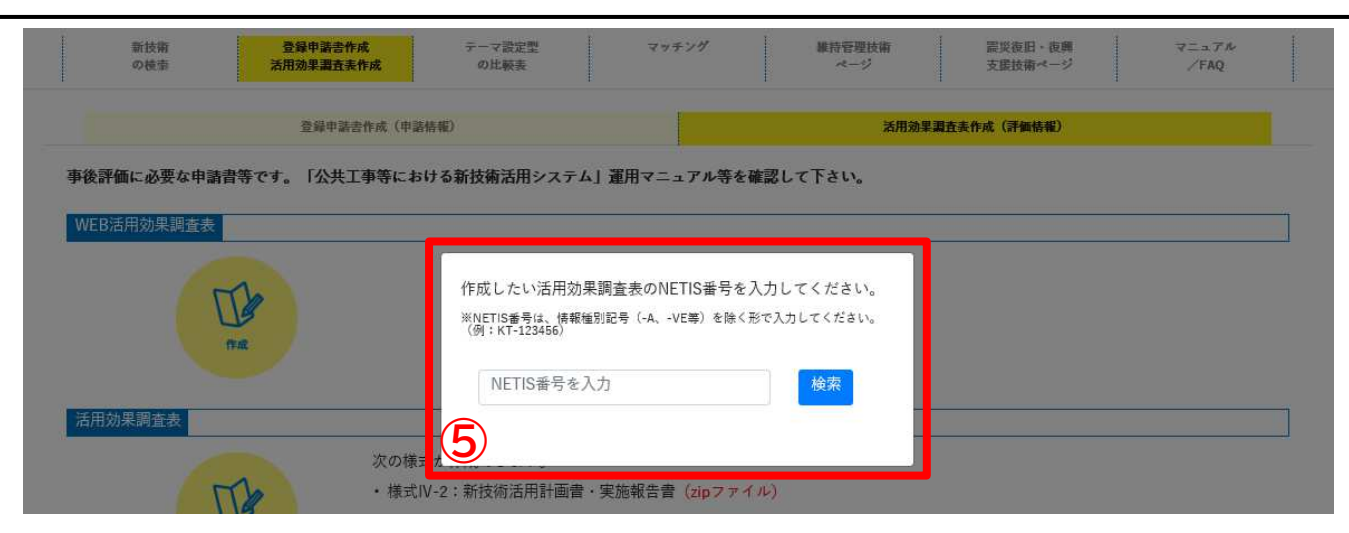

# NETIS 活用効果調査表作成 簡易利用マニュアル2

⑥「ログインIDパスワードを新規登録」を選択

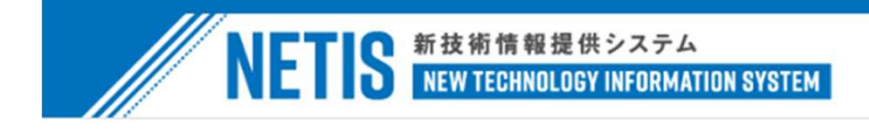

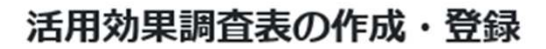

🔮 国土交通省

対象技術 \*\*-\*\*\*\*\*

|     | ログインID<br>パスワード       |      |
|-----|-----------------------|------|
|     | ログイン キャンセル            |      |
| ログ・ | インID/パスワードをお持ちでない方はこち | うらから |
| 6   | ログインIDパスワードを新規登録      | ]    |

# NETIS 活用効果調査表作成 簡易利用マニュアル③

⑦必要事項を入力のうえ「申請」を選択

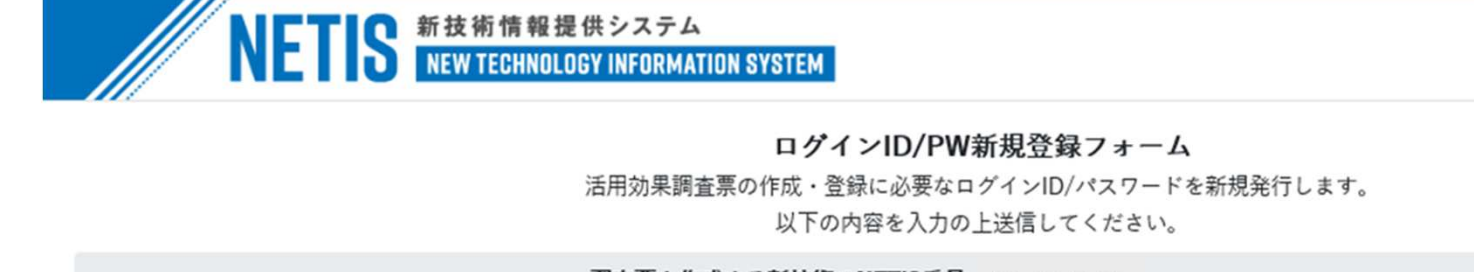

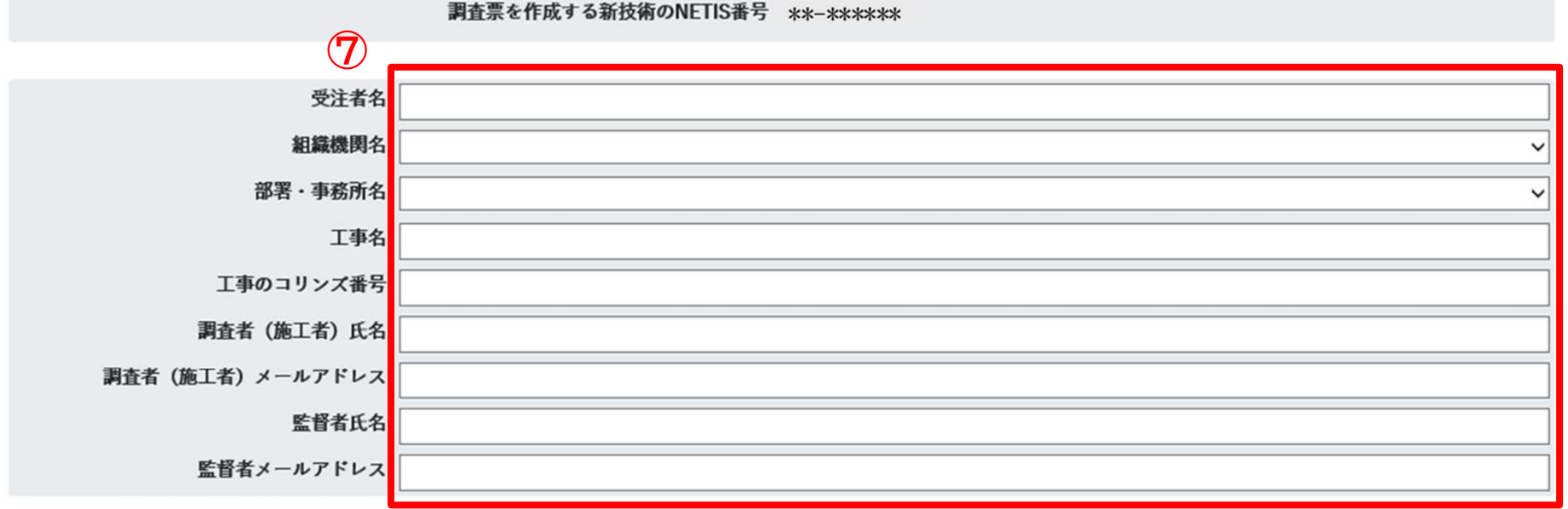

🔮 国土交通省

監督職員へ確認メールを送付します。

確認が取れ次第、ご指定のメールアドレスへID/PWのお知らせメールが届きます。

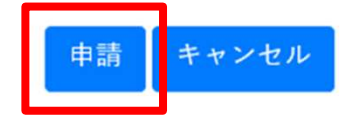

### NETIS 活用効果調査表作成 簡易利用マニュアル4

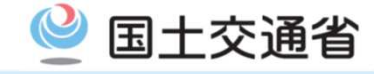

⑧監督職員・施工者双方に、IDPSおよび調査表アドレスが送付される。 ⑨メールに記載のアドレスより、調査表作成ページへアクセス。

【NETIS】オンライン活用効果調査表入力用ID/PWのお知らせ: ●●●●●●●●●■■工事

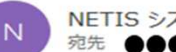

NETIS システム <admin@netis-online.jp> 宛先 ●●●●●

新技術活用工事 ご担当者様

NETIS オンライン活用効果調査表入力用 ID/PW 発行申請が承認されましたので、ID/PW をお知らせします。 以下の ID/PW で、活用効果調査表入力用 Web サイトヘログインの上、活用効果調査表の入力をお願いいたします。 ※ID/PWはログインに必要となりますので、紛失しないよう保管をお願いいたします。

[ID/PW]

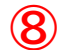

(9)

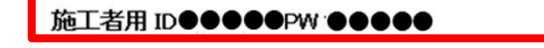

| 【新技術活用上事情報】 | 【新技術活 | 用工事情報】 |
|-------------|-------|--------|
|-------------|-------|--------|

調査票を作成する新技術の NETIS 番号 \*\*-\*\*\*\*\*\*

| 受注者名        | ••••••  |
|-------------|---------|
| 組織機関名       | ••••••  |
| 部署·事務所名     | ••••••  |
| 工事名         | ••••••  |
| 工事のコリンズ番号   | ••••••  |
| 監督職員氏名      | •• ••   |
| 監督職員メールアドレス | R       |
| 調査者氏名       | •• ••   |
| 調査者メールアドレス  | ••••••• |
|             |         |

【活用効果調査表入力用 Web サイト(施工者用)】

活用効果調査表入力用 Web サイトへ

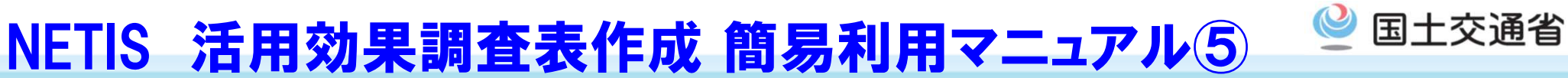

⑩メールに記載のIDPSを入力し、調査表作成ページへログイン

| 活用効果調           | 周査表の作成・      | 学绿 |
|-----------------|--------------|----|
| 茨               | 象技術 **-***** |    |
| ログインID<br>パスワード |              |    |
|                 | ログイン         |    |
|                 |              |    |

### NETIS 活用効果調査表作成 簡易利用マニュアル⑥

🔮 国土交通省

①新技術活用計画書・実施報告書、活用効果調査表(施工者)に必要事項を入力し登録。

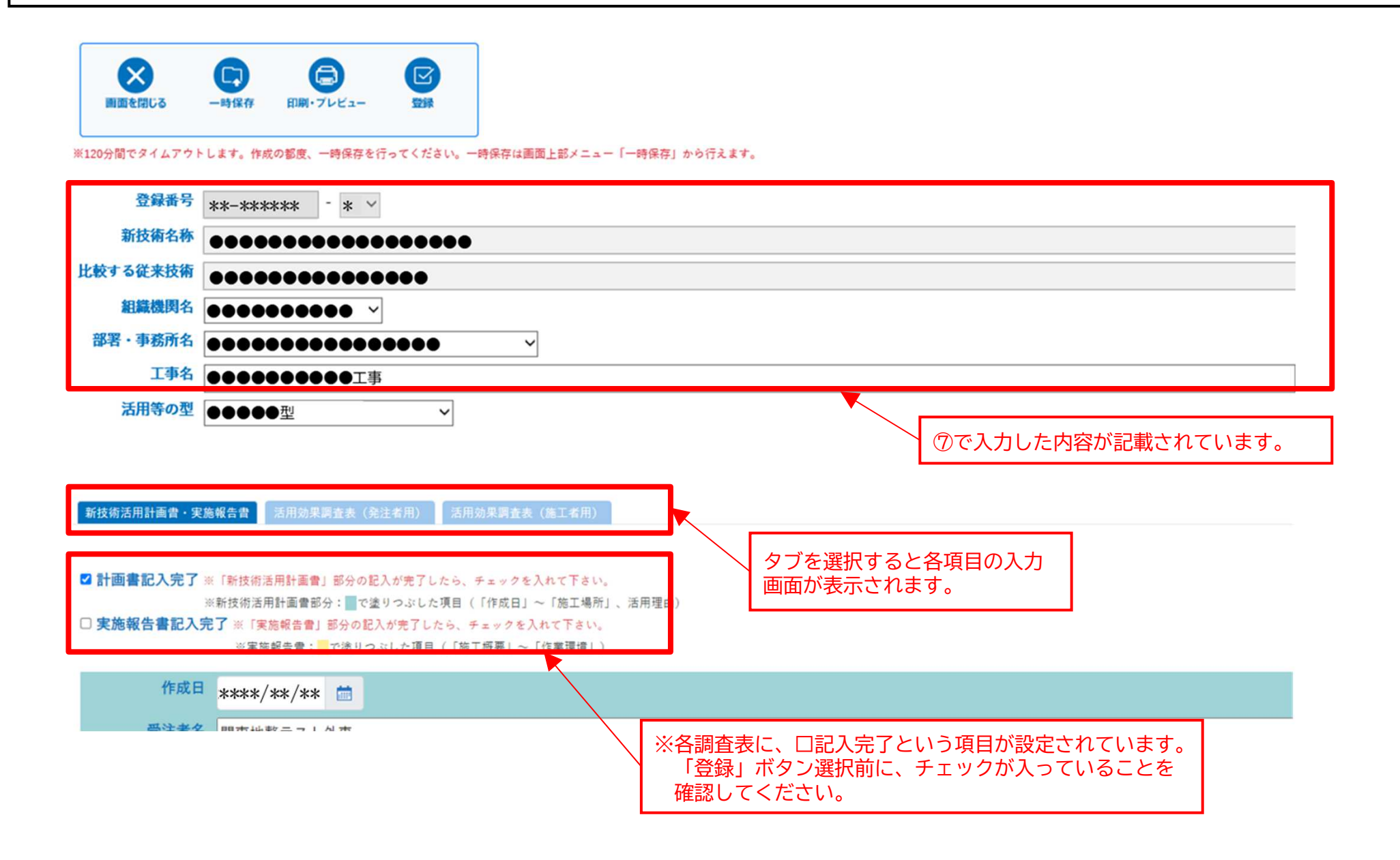